## 個人情報のご変更方法(電話番号)

## 1. ログイン後のトップページにて「お客様の情報」より「個人情報の変更」を選択

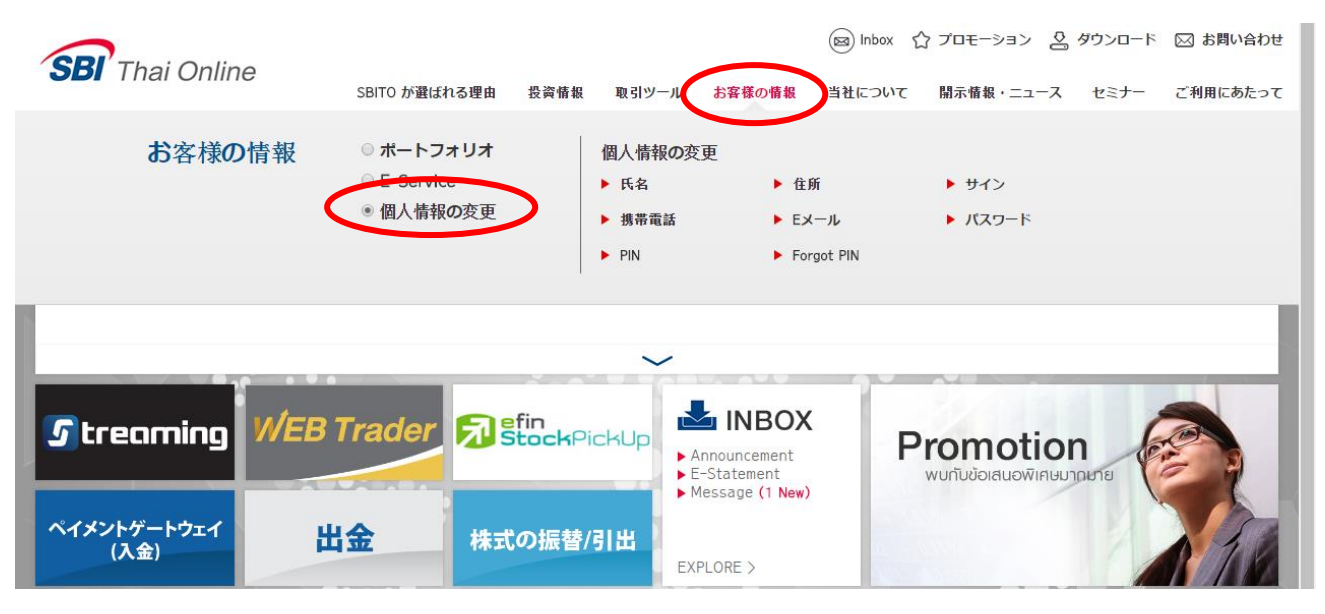

## 2. 「個人情報の変更」より「携帯電話」を選択

|                                                         |                                                                      |            |          |                                                   | ヨン 🙁 タワンロード 🖂 お問い合わせ                            |
|---------------------------------------------------------|----------------------------------------------------------------------|------------|----------|---------------------------------------------------|-------------------------------------------------|
| SBI Thai Online                                         | SBITO が選ばれる理由 🚦                                                      | 投資情報 取引ツール | お客様の情報   | 当社について 開示情報・                                      | ニュース セミナー ご利用にあたって                              |
| Homepage 》 個人情報の登車                                      | 0%                                                                   |            | 1095     |                                                   | Customer Data                                   |
| 個人情報の変更                                                 | เปลี่ยนเบอร์โทรศัพท์                                                 |            |          |                                                   |                                                 |
| 氏名                                                      | ▶ เบอร์มีอถือ                                                        |            |          |                                                   |                                                 |
| 住所<br>サイン<br>携帯電話<br>Eメール<br>パスワード<br>PIN<br>Forgot PIN | เบอร์เดิม<br>เบอร์ไหม่<br>▶ เปอร์กี่ท่างาน<br>เบอร์เดิม<br>เบอร์ใหม่ |            | •        | 携帯電話<br>古い番号<br>新しい番号<br>勤務先電話番号<br>古い番号<br>新しい番号 | XXXXXXXXX<br>XXXXXXXXX<br>XXXXXXXXX<br>XXXXXXXX |
|                                                         | ▶ ເບວຣ໌ບ້ານ<br>ເນວຣ໌ເທິນ<br>ເນວຣ໌ໃหນ່                                |            | ยกเลิก เ | ご自宅電話番号<br>古い番号<br>新しい番号                          | XXXXXXXXX<br>XXXXXXXXXX                         |

3. 上段に変更前の番号が表示されますので、新しい番号を下段に入力

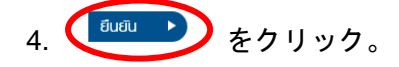

- 5. 確認のため、お客様の携帯電話に送信された OTP コードを入力し「Submit」ボタンをクリック。
- 6. 電話番号変更後、自動的に変更が反映されます。変更完了後、お客様のインボックスに確認メ ッセージを送信いたします。以上で完了です。